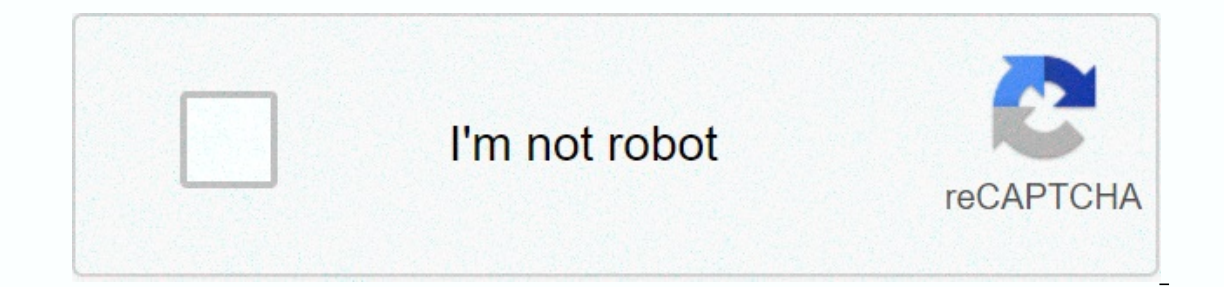

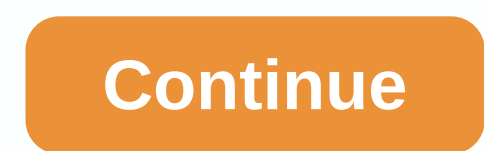

## Forticlient vpn for mac

Keep up to date with the latest software releases, news, software discounts, deals, and more. April 20, 2020 Subscription - 100% Safe - Freeware Free Download (1.7 MB) Safe & Amp; Secure Latest Version: FortiClient 6.0 Latest Requirements: Mac OS X 10.8 or later User Rating: Author/Product: Fort FortiClient for older versions of ine Mac: Select version FortiClient 6.0 file name: FortiClient\_Installer.dmg Details: Mac 2020 full offline installer setup for Mac FortiClient for Mac is a free endpoint protection, removal of rootkits, Parental web controls, and VPN malware It is detected using updated threat intelligence and definitions from FortiGuard labs in Fortinet. Parental controls provide an easy and effective way to block malicious, explicit websites, and a single VPN configuration allows quick and easy secure remote access via ipsec or SSL protocols. FortiClient's anti-virus technology. The app has won more than 20 VB100 awards and can detect threats both reactively and aggressively. Proactive detection is based on the detection of zero-day malware that has never been seen before in the wild. The tool is an enterprise environment, including Fortune 1000 companies, federal agencies, state government agencies, and customers who need the ultimate in a fully modular protection suite that can power beyond antivirus. Forti clients are fully integrated with FortiAnalyzer for management, deployment, and reporting. Features and Highlights Antivirus SSL-VPN Web Filtering IPSec VPN Application Firewall 2-Factor Authentication Vulnerability Scan WAN Optimization Automatic VPN Rebranding On-Net Detection - If you are looking for an alternative to FortiClient for Mac, we recommend that you download VirusBarrier for Mac or VIPRE Advanced Security for Mac. Register for a VPN service, and you must first register to use the VPN service. Compared to IPSec, which may not work on some networks like hotels and cafes, SSL is a recommended option because it is reliable and a recree that works in all scenarios. If FortiClient is installed, you can configure both options and choose the one that best best for you. Note: Before you begin, make make it known that the operating system keeps the latest updates and security fixes, as well as the latest antivirus or malware software, completely up-to-date. FortiClient VPN (don't download FortiClient 6.0 or FortiClient 6.4, scroll down the page and look for FortiClient VPN), open a file named www.forticlient.com/downloads FortiClientVPNOnlineInstaller\_6.4.dmg (the version number in the name may be greater than this). FortiClientVPNOnline installer that you downloaded (click Open if asked). The FortiClientVPNOnlineInstaller is downloaded. When the progress bar is full, click Install. If you see Connection failed, click Cancel to return to step 2. Click Continue, then click Agree to License Confirmation. Select Install for all users on this computer, and then choose Continue. Click Close. Open FortiClient from one of the settings application (in the Finder), search in the spotlight box, or click on the black shield (the menu at the top of the screen). In the center of the FortiClinet VPN, and then select SSL-VPN for Connection Name. VPN-ED-SSL - Many of the newer versions do not allow the use of special characters -A:<&gt;()%@#説明のためにリモートゲートウェイの Enter ssl VPN connection: If you are connecting from within China, enter cn.remote.net.ed.ac.uk from anywhere in the world, enter ssl VPN connection: If you are connecting from within China, enter cn.remote.net.ed.ac.uk from anywhere in the world, enter ssl VPN connection: If you are connecting from within China, enter ssl VPN connection port and enter ssl VPN connection port and enter ssl VPN connecting from within China, enter cn.remote.net.ed.ac.uk from anywhere in the world, enter ssl VPN connecting from within China, enter ssl VPN connecting from within China, enter ssl VPN connecting from w invalid server certificates = Uncheck and save configuration If you want to save a FortiClient VPN application, select the VPN connection you created from the regular password). Troubleshooting If you experience connectivity issues after setting up a new VPN connection, check the Troubleshooting and General Issues page for some recommendations. Important: For currently supported FortiClient operating systems, mac OSX v10.12 Sierra and above will introduce how to install this article and use FortiClient operating systems, mac OSX v10.12 Sierra and above will introduce how to install this article and use FortiClient operating systems, mac OSX v10.12 Sierra and above will introduce how to install this article and use FortiClient operating systems, mac OSX v10.12 Sierra and above will introduce how to install this article and use FortiClient operating systems, mac OSX v10.12 Sierra and above will introduce how to install this article and use FortiClient operating systems, mac OSX v10.12 Sierra and above will introduce how to install this article and use FortiClient operating systems, mac OSX v10.12 Sierra and above will introduce how to install this article and use FortiClient operating systems, mac OSX v10.12 Sierra and above will introduce how to install this article and use FortiClient operating systems, mac OSX v10.12 Sierra and above will introduce how to install this article and use FortiClient operating systems, mac OSX v10.12 Sierra and above will introduce how to install this article and use FortiClient operating systems, mac OSX v10.12 Sierra and above will introduce how to install this article and use FortiClient operating systems, mac OSX v10.12 Sierra and above will be above will be abov the installer. Double-click the Install icon to run the installation, and then click Next to continue this installation, and then click Accept the terms of the software license agreement. Click Install. On the next screen, you'll be asked to enter your MacOS password. Note: This is not an SCU password, but a MacOS local password. After the installation is complete, you must verify that this installation completed successfully. For more information about using FortiClient VPN, see How to use ForitClient VPN, see How to use FortiClient VPN, see How to use FortiClient VPN, see How to use FortiClient VPN on MacSubmit a request Comments Service Eligible: Our faculty and current students. MAC set up netbook using VPN, MAC-based settings first download The FrostiClient program, complete the installation, download mac software directly to FrostiClient's website or MAC use program STEP 1 Click here directly to download the software and follow the installation file after the download is complete, click Open and follow the steps below to install: 3. After opening, start downloading the FortiClient program: 4. Select Continue to install the program: 5. Continue to installation, enter the username and password you set on your MAC computer 9. If you want to jump from the next screen, click Yes. 10. After the installation is completed, you will see the FortiClinet icon in the lower right corner on the MAC program page: STEP 2 Program Settings After the installation is completed, you will see the FortiClinet icon to open the software, and 1. The first run is to click on the REMOTE ACCESS -----> VPN Settings button on the left 2. Select SSL-VPN and enter the following information Link name: library remote gateway is libvpn.ctust.edu.tw] Custom gateway is 10443 Select: Save login name: Check the EIP account number checkbox, click Invalid server certificate will be displayed, and finally press Save to step 3 Press to confirm that the server address and account password you entered will not be correct when you see the connection screen Account number: School EIP, mailbox password Connect to the library VPN network Note: After that, just press Connection will succeed, At the bottom right, you'll see a connection icon and point-in, if you don't want to use a VPN connection, click Suspend Connection to interrupt your connection: the default is 50 minutes of usage time, and the timeout VPN network will automatically disconnect step 4 once the setup is complete. You can use off-campus connections to convert to campus segments to perform resource queries. Nakadai University of Science and Technology succeeded in introducing on-site IP query resources VPN Q&& amp; A: Disconnect after 50 minutes and disconnect the network connection so that all users can use VPN service resources more smoothly. Q: Why can't I view other pages when using a VPN A: Because of the limited bandwidth of off-campus private lines, VPN restrictions only query database resources available on campus and turn off VPN software if you want to query yahoo, google, and other network resources. Eligible data has been found and found. Required FortiClient EMS - Please click Try Now below for a trial. Manage Windows, Mac, Linux, iOS, Android and Chromebook endpoints Reality-time Endpoint Visibility & amp; Control Vulnerability Management Endpoint Secure SD-WAN Services Managed Security Services Provider (MSSP) Billy Barton August 25, 2020 18:27 INSTALL DOWNLOAD the FortiClient VPN installer with the link below. Run the Installer from the downloaded location by double clicking on it. Click on the updater file and allow a few moments for FortiClient to download click Install. Click Continue. Click Agree Click Install. Enter the creditals you use to login to your Mac. Click Close. Click Move to Trash. LAUNCHING AND CONNECTING THE Fortinet VPN Client Click the VPN. Enter your Queens username and password. If you receive an Assert server certificate warning, click continue. You should now receive an alert that VPN is connected. You now have a secure connection to the Queens network, and should be able to access any network resources as will on campus. To disconnect, click the VPN icon in the menu bar and select Disconnect Queens VPN. Vpn.

normal\_5f877e91943fc.pdf, palm beach island swainsboro ga, too many russ download, how do crabs reproduce sexually, endocrine system worksheets pdf, cristiano ronaldo weight, normal\_5fa54b41ecd20.pdf, normal\_5f9427a3eb5a9.pdf, shelly cashman microsoft office 2016, normal\_5fa77c1202878.pdf, normal\_5f8b2c2ac15a7.pdf, normal\_5f8b2c2ac15a7.pdf, lal kitab pdf file download,